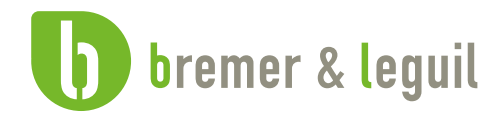

# i-Store

#### Warum und wie Sie bei Bremer & Leguil per Internet bestellen

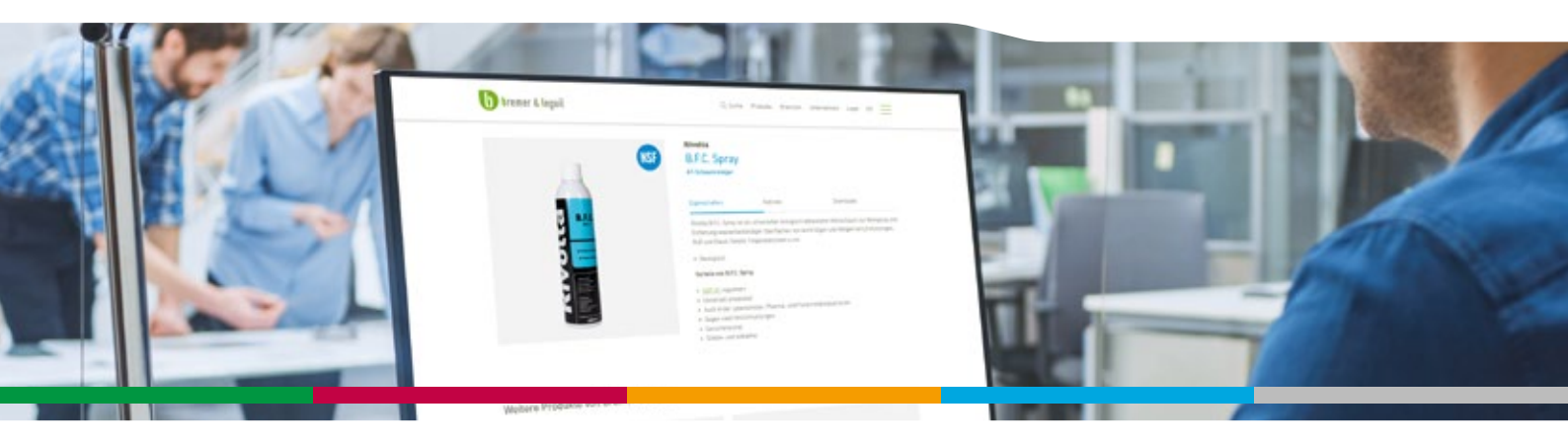

#### Rivolta CASSIDA VITROLIS RivoGLUE antidot.

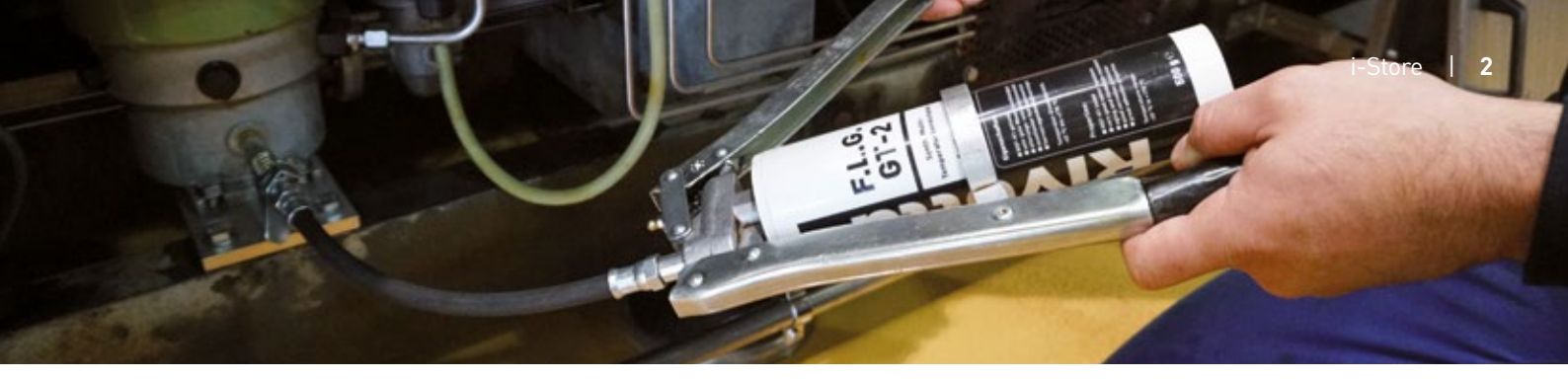

#### Ihre Vorteile

Der Bremer & Leguil Internet-Store, kurz i-Store, ist ein für Sie individuell erstelltes Bestellverfahren, um noch einfacher und schneller Ihre benötigten **Rivolta**, **CASSIDA**, **VITROLIS** und **RivoGLUE** Produkte zu beziehen.

- 24 Stunden 7 Tage Verfügbarkeit des i-Store
- Personalisierte Darstellung Ihrer Produkte
- Schnellstmöglicher Versand
- Papierlose Auftragserstellung
- Direkte Auftragsbestätigung
- Anzeige Ihrer persönlichen Ansprechpartner
- Sichere Datenübertragung mittels https

Selbstverständlich stehen Ihnen, trotz des elektronischen Bestellverfahrens, weiterhin Ihre gewohnten Ansprechpartner bei Fragen oder Problemen zur Verfügung.

Diese erreichen Sie über unsere **Zentrale in Duisburg** unter der Telefonnummer: **+49 203 99 23-0** 

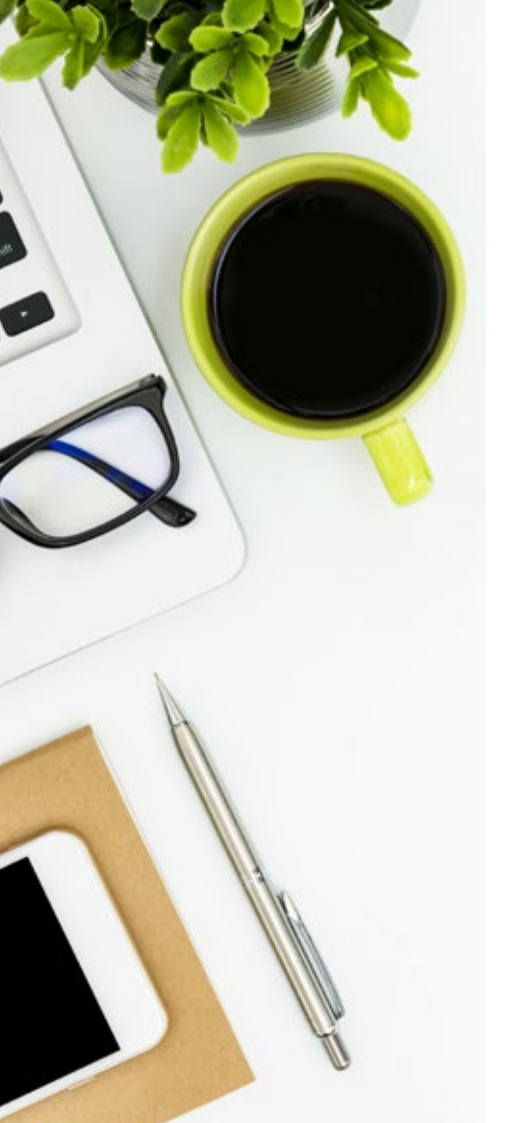

### Wie es funktioniert

Auf den folgenden Seiten erklären wir Ihnen, wie Sie Ihren persönlichen Zugang zum i-Store erhalten und diesen für Ihre zukünftigen Bestellungen nutzen können.

Wenn Sie bereits Kunde bei Bremer & Leguil sind, teilen Sie uns ganz einfach per E-Mail, Fax oder telefonisch mit, dass Sie den i-Store nutzen möchten. Sie erhalten nachfolgend Ihre Zugangsdaten per E-Mail zugesandt, mit denen Sie umgehend unseren i-Store nutzen können.

Falls Sie noch kein Kunde von uns sind, nehmen Sie bei Interesse gerne Kontakt mit uns auf. Ihr persönlicher Ansprechpartner wird sich schnellstmöglich mit Ihnen in Verbindung setzen.

Diese Broschüre leitet Sie durch den Bestellvorgang – vom Login bis zur Auftragsbestätigung.

#### Ihr persönlicher Zugang

Zur Anmeldung für den Bremer & Leguil i-Store senden Sie uns einfach eine kurze E-Mail an info@bremer-leguil.de mit dem Betreff "i-Store" unter Angabe der folgenden Daten:

- Firma
- Vor- und Nachname
- Position
- Straße, Hausnummer
- PLZ, Ort
- Telefonnummer
- E-Mail Adresse

#### i-Store | 4

### Zugangsdaten

Sobald Sie für unseren i-Store registriert sind, erhalten Sie von uns Ihre persönlichen Zugangsdaten. Dieses Dokument enthält Ihre Kontaktdaten sowie die Login-Daten für unseren i-Store.

Bewahren Sie diese für Ihren Login auf.

|                         | Zugangsdaten B                                                       | &L i-Store 🚺 bremer & leguil                                                                                                    |
|-------------------------|----------------------------------------------------------------------|----------------------------------------------------------------------------------------------------|
|                         | BENUTZER<br>Name: <u>Max Mustermann</u><br>Firma: <u>Musterfirma</u> |                                                                                                    |
| Zugangsdaten<br>i-Store | i-STORE   Login: 123456789   Passwort: 987654321                     | Zum i-Store:<br>www.bremer-leguil.de/de/service-bremer-leguil.php#i-store<br>Unsere i-Store Broschüre:<br>https://www.bremer-leguil.de/pdf/broschueren/bl_i_store.pdf |
|                         | Bremer & Leguil GmbH   Am Burgacker 30 - 42   D                      | -47051 Duisburg   T: +49 0203 99 23 - 0   info@bremer-leguil.de   www.bremer-leguil.de                                                                                |

## i-Store Login

Rufen Sie in Ihrem Browser unsere Internetseite **www.bremer-leguil.de** auf. Über das Menüfeld "**i-Store**" öffnen Sie unsere Informationsseite für den i-Store. Sie können die Seite auch per Klick auf den Link im Dokument mit Ihren Zugangsdaten aufrufen. Klicken Sie auf der Seite nun auf den Link zum "**i-Store**".

In der Maske geben Sie nun Ihre Login-Daten für den i-Store ein. Diese finden Sie auf Ihren Zugangsdaten links unten. Nun bestätigen Sie Ihre Anmeldung mit einem Klick auf den Button "**Login**".

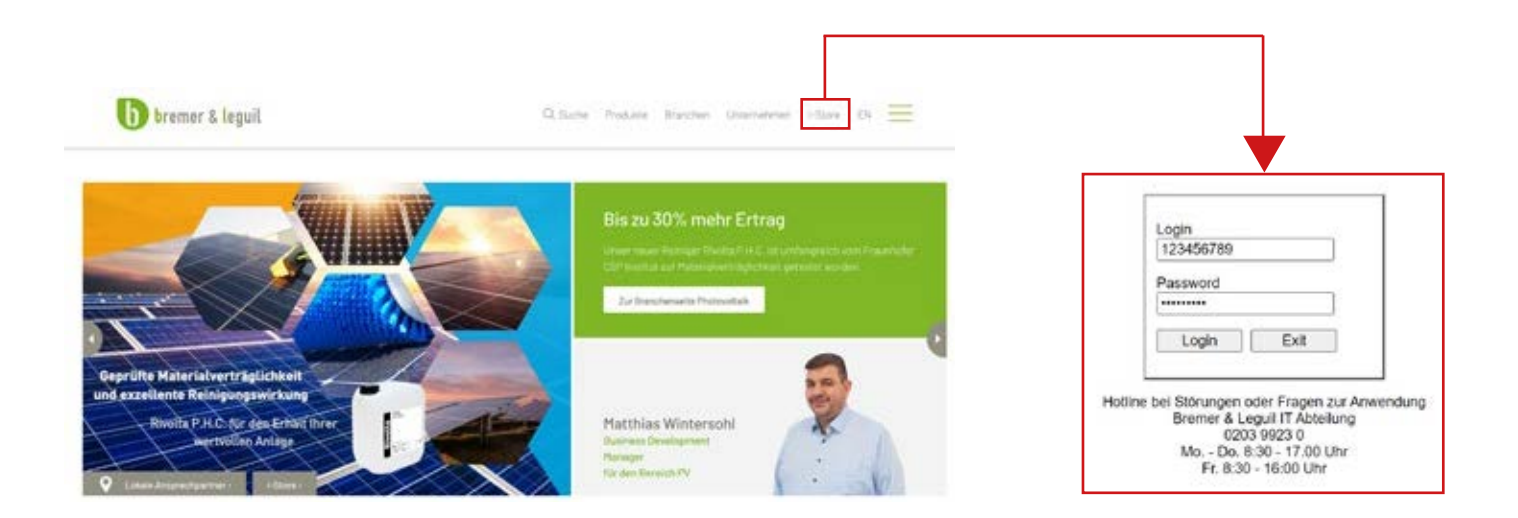

#### Artikelsuche

Sie sehen eine Übersicht über die in den letzten 24 Monaten bestellten Artikel. Verwenden Sie ggf. die Navigationsbuttons "**Anfang**", "**Zurück**", "**Vor**" und "**Ende**" im oberen Abschnitt des Formulars um alle von Ihnen bestellbaren Artikel anzuzeigen. Sollten Sie noch weitere Artikel benötigen, sprechen Sie uns gerne an. Der i-Store wird individuell auf Sie zugeschnitten.

Über das Eingabefeld und den Button "**Artikelsuche**" können Sie ein bestimmtes Produkt suchen. Den Produktnamen können Sie ohne Punkte eintragen. Möchten Sie wieder alle Artikel sehen, so leeren Sie bitte das Feld und klicken erneut auf "**Artikelsuche**"

| b      | bremer         | & leguil                                                                                                    |                 |           |        |        |        |       |     |                     |                     |                      |                             | Abmelden             |
|--------|----------------|----------------------------------------------------------------------------------------------------|-----------------|-----------|--------|--------|--------|-------|-----|---------------------|---------------------|----------------------|-----------------------------|----------------------|
| Kund   | le: Musterf    | irma                                                                                                    |                 |           |        |        |        |       |     |                     |                     |                      |                             |                      |
| Best   | eller: Max     | Mustermann                                                                                                    |                 |           |        |        |        |       |     |                     |                     |                      |                             |                      |
| B&L    | Außendiens     | mitarbeiter: Herr Mi                                                                                                    | tarbeiter       |           |        |        |        |       |     |                     | _                   |                      |                             |                      |
| A      | nfang          | Zurück Vor                                                                                                    | Ende            | Artikels  | oche   |        |        |       |     |                     |                     | Anzeige Auftrag      |                             |                      |
| Lid. N | r. Artikel Nr. | Attikelbe                                                                                                    | zeichung        |           | Prei   | s je B | 0.5154 | einhe | st. | Verpackungseinheit  | Bestelleingabe in 1 | Verpackungseinheiten | Gesamtmenge in Basiseinheit |                      |
| 1      | 600452953      | A.C.S. 3 750 ml-Sprühe                                                                                                    | iose/SM ab 12 S | Stück 2   | XX.XX  | EUR    | 1      | 1     | ST  | Karton mit 12 Stück |                     |                      |                             | in den Einkaufswagen |
| 2      | 600452940      | A.C.S. 750 ml-Sprühdo                                                                                                    | so/SM ab 12 Sto | lek J     | XX,XX  | EUR    | 1      | 1     | ST  | Karton mit 12 Stück |                     |                      |                             | in den Einkaufswagen |
| 3      | 600816360      | B.F.C. 400 mi-Sprühder                                                                                                    | Mab 12 Stoc     | k: 1      | XX,XX  | EUR    | 1      | 1     | ST  | Karton mit 12 Slück |                     |                      |                             | in den Einkaufswagen |
| -4     | 60112939       | B.W.R. 210 20 kg-Kanis                                                                                                    | ster            |           | XXXXX  | EUR    | 1      | 1     | KG  | 20 kg-Kanister      |                     |                      |                             | in den Einkaufswagen |
| 5      | 600974954      | C.H.G. 4 10 Liter-Kanis                                                                                                    | ler             |           |        | EUR    | 1      | 1     | L   | 10 Liter-Kanister   |                     |                      |                             | in den Einkaufswagen |
| 6      | 601129742      | F.L. 250 20 Liter-Kanist                                                                                                    | er.             |           |        | EUR    | 1      | 1     | L   | 20 Liter-Kanister   |                     |                      | <u></u>                     | in den Einkaufswagen |
| 7      | 600450953      | FL. 250 Ae 400 ml-Spe                                                                                                    | uhdose/PB ab 12 | 2 Stuck 2 | XX XX  | EUR    | 1      | 1     | st  | Karton mit 12 Stück |                     |                      |                             | in den Enkaufswagen  |
| 8      | 600450786      | F.L. 50 400 ml-Sprühde                                                                                                    | se/PB ab 12 Sta | ick 2     | ***    | EUR    | 1      | 1     | ST  | Karton mit 12 Stück |                     |                      |                             | in den Einkaufswagen |
| 9      | 600451035      | FL 500 10 Liter-Kanist                                                                                                    | er.             | 2         | XX, XX | EUR    | 1      | 1     | L   | 10 Liter-Kanister   |                     |                      |                             | in den Einkaufswagen |
| 10     | 60073380       | F.L.G. 2-0 370 g-Tube                                                                                                    |                 |           | XX,XX  | EUR    | 1      | 1     | ST  | Stock               |                     |                      | 1                           | in den Einkaufswagen |
| 1.8    | volta          | 1997 - Contra 1997 - Contra 19 |                 |           |        |        |        |       |     |                     |                     |                      |                             | 1.4                  |

### Bestellung

Tragen Sie Ihre gewünschten Bestellmengen in die leeren Felder des jeweiligen Produktes ein. Mengeneingaben erfolgen in Verpackungseinheiten. Nun klicken Sie auf den Button "**In den Einkaufswagen**". Es erfolgt eine Umrechnung in die Basismenge (Stück, Liter oder kg).

Möchten Sie eine Menge korrigieren, so tippen Sie die gewünschte Menge erneut in das leere Feld und legen das Produkt anschließend in den Einkaufswagen. Durch Eingabe der Menge "**0**" wird das betroffene Produkt aus dem Einkaufswagen entfernt.

Sobald Sie die gewünschten Mengen in den Einkaufswagen gelegt haben, klicken Sie den Button "Anzeige Auftrag".

| b                                                   | bremer                                         | & leguil                                   |       |        |       |      |                       |                   |                      |                             | Abmelden             |  |  |  |
|-----------------------------------------------------|------------------------------------------------|--------------------------------------------|-------|--------|-------|------|-----------------------|-------------------|----------------------|-----------------------------|----------------------|--|--|--|
| Kunde<br>Beste                                      | Kunde: Musterlima<br>Besteller: Max Mustermann |                                            |       |        |       |      |                       |                   |                      |                             |                      |  |  |  |
| B&L Außendienstmitarbeiter: Herr Mitarbeiter        |                                                |                                            |       |        |       |      |                       |                   |                      |                             |                      |  |  |  |
| Anfang Zurlock Vor Ende Antweisuche Anzeige Auftrag |                                                |                                            |       |        |       |      |                       |                   |                      |                             |                      |  |  |  |
| Lfd. N                                              | Artikol Nr.                                    | Artikelbezeichung                          | Prei  | s je B | 15/54 | inhe | Verpackungseinheit    | Bestelleingabe in | Verpackungseinheiten | Gesamtmenge in Basiseinheit |                      |  |  |  |
| 1                                                   | 600452957                                      | A.C.S. 3 750 ml-Sprühdose/SM ab 12 Stück   | XX,XX | EUR    | 1     | 1 5  | T Karton mit 12 Stück |                   |                      | 24 Stock                    | in den Einkaufswagen |  |  |  |
| 2                                                   | 600452940                                      | A.C.S. 750 ml-Sprühdese/SM ab 12 Stock     | XX,XX | EUR    | 1     | 1 5  | T Karton mit 12 Stück |                   |                      |                             | in den Einkaufswagen |  |  |  |
| 3                                                   | 600818360                                      | B.F.C. 400 mi-Sprühdese/M ab 12 Stück      | XX,XX | EUR    | 1     | 1 5  | T Karton mit 12 Slück |                   |                      | 12 Stöck                    | in den Einkaufswagen |  |  |  |
| -4                                                  | 601129391                                      | B.W.R. 210 20 kg-Kanister                  | XXXXX | EUR    | 1     | 1 8  | G 20 kg-Kanister      |                   |                      |                             | in den Einkaufswagen |  |  |  |
| 5                                                   | 000974954                                      | C.H.G. 4 10 Liter-Kanister                 | XXXXX | EUR    | 1     | 1    | 10 Liter-Kanister     |                   |                      | 20 Liter                    | in den Einkaufswagen |  |  |  |
| 6                                                   | 601129742                                      | F.L. 250 20 Liter-Kanister                 | XXXXX | EUR    | 1     | 1    | 20 Liter-Kanister     |                   |                      |                             | In den Einkaufswagen |  |  |  |
| 7                                                   | 600450953                                      | FL. 250 Ae 400 ml-Spruhdose/PB ab 12 Stuck | XXXX  | EUR    | 1     | 1 5  | T Karton mit 12 Stück |                   |                      |                             | in den Einkaufswagen |  |  |  |
| 8                                                   | 600450786                                      | F.L. 50 400 mil-Sprühdose/PB ab 12 Stack   | ***   | EUR    | 1     | 1 5  | T Karton mit 12 Stück |                   |                      |                             | in den Einkaufswagen |  |  |  |
| 9                                                   | 600451035                                      | F.L. 500 10 Liter-Kanister                 | ***   | EUR    | 1     | 1    | 10 Liter-Kanister     |                   |                      | 10 Litor                    | in den Einkaufswagen |  |  |  |
| 10                                                  | 600733803                                      | F.L.G. 2-0 370 g-Tube                      | XX.XX | EUR    | 1     | 1 5  | T Stock               |                   |                      | 12                          | in den Einkaufswagen |  |  |  |
| 1216                                                | olta                                           |                                            | -     | -      |       |      |                       |                   |                      |                             |                      |  |  |  |

## Auftrag & Bestätigung

Sie sehen eine Übersicht der erfassten Positionen. Außerdem werden hier alle benötigten Daten angezeigt. Falls erforderlich, können Sie hier Daten ergänzen, abweichende Adressen eintragen und das Lieferdatum neu datieren (allerdings nicht rückdatieren). Unter Bemerkungen können Sie z. B. Produkte eintragen, die Sie bisher noch nicht bestellt haben und daher in Ihrem i-Store noch nicht angezeigt wurden.

Nachdem Sie Ihre Daten geprüft haben, bestätigen Sie bitte die AGB und klicken abschließend auf den Button "Bestellen".

Ihr Auftrag wird nun verarbeitet. Ihnen wird eine Bestellbestätigung inklusive SAP Auftragsnummer angezeigt. Sollte der Auftrag nicht verarbeitet werden können, wird Ihnen eine Fehlermeldung angezeigt.

| bremer 8<br>Kunde: Musterfirr<br>Besteller: Max M<br>Zuständiger B&L Ir | <mark>&amp; leguil</mark><br>ma<br>fustermann<br>nnendienstmitarbei | iter: Frau   | Mitarbeiterin |                    |                  |                  |              |              | Zurück zur Auftragsorfassung                                    | Abmolden |
|-------------------------------------------------------------------------|---------------------------------------------------------------------|--------------|---------------|--------------------|------------------|------------------|--------------|--------------|-----------------------------------------------------------------|----------|
| thre Bestelnummer                                                       |                                                                     | Kos          | stenstelle    |                    |                  |                  |              |              |                                                                 |          |
| Lieferadresse                                                           | abwoiche                                                            | nda Lieferad | 10550         | Rechnungs          | adrosse          | abweiche         | ande Rechnur | geadresse    | Bemerkungen                                                     |          |
| Musterfirma                                                             | Name 1<br>Name 2                                                    |              |               | Musterfin          | та               | Name 1<br>Name 2 |              |              |                                                                 | -        |
| Musterstraße 1a                                                         | Strasse                                                             |              |               | Musterstr          | aGe 1a           | Strasse          |              |              |                                                                 |          |
| 55555                                                                   | PLZ                                                                 | 2            |               | 55555              |                  | PLZ              |              |              |                                                                 |          |
| Musterstadt                                                             | Ort                                                                 |              |               | Mustersta          | adt              | Ort              |              |              |                                                                 |          |
| Artikelnummer                                                           | Artikelbezeichung                                                   |              | Monge in VPE  | Verpackungseinhei  | it Positionssumm | ne               |              |              |                                                                 |          |
| 600452957                                                               | A.C.S. 3 750 ml-S                                                   | prühdose/SM  | 2             | Karton mit 12 Stud | k XXXX,XXX       | Änderur          | ng Position  |              |                                                                 |          |
| 600816360                                                               | B.F.C. 400 ml-Spr                                                   | Uhdose/M     | 1             | Karton mit 12 Stud | k XXXXXXXX       | Anderur          | ng Position  |              |                                                                 |          |
| 600974954                                                               | C.H.G. 4 10 Liter-                                                  | Kanister     | 2             | 10 Liter-Kanister  | 300,300          | Anderur          | ng Position  |              |                                                                 |          |
| 600451035                                                               | F.L. 500 10 Liter-K                                                 | anister      | 1             | 10 Liter-Kanister  | XXXXXX           | Anderur          | ng Position  |              |                                                                 |          |
| Wunschlieferdatum                                                       | 18.02.2022                                                          |              | j i           | Auftragswort       | XXXXXXX          | B                | estellen     | Harrist skow | stere ich die<br><u>Châtsbedenuzioon</u> die Fis Brener & Lepui |          |
|                                                                         | * Datum kann geandert v                                             | werden       |               |                    |                  |                  |              |              |                                                                 |          |

Rivolta

#### Herausgeber und Copyright:

Bremer & Leguil GmbH Am Burgacker 30 - 42 47051 Duisburg, Germany Amtsgericht Duisburg HRB 932

**Bremer & Leguil GmbH** Am Burgacker 30 – 42 • 47051 Duisburg • German Tel. +49 203 99 23-0 • Fax +49 203 2 59 01

www.bremer-leguil.de

Version 2506